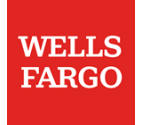

## Pay vendors and employees fast with Direct Pay

Visit wellsfargo.com/biz/directpay to learn more. (Note: Direct Pay is only available through a browser<sup>1</sup>.)

## Enroll

Sign on to Wells Fargo Business Online<sup>®</sup>. Select **Transfer & Pay**, then choose **Direct Pay for Business**.

To enroll you must have a business account, and an SSN, TIN, or EIN:

- 1. Confirm your identity with the Advanced Access code you receive by text message.
- 2. Review a description of the service, then select Enroll Now.
- Select billing and a business funding account, answer the payment amount questions, and select an email address where you want to receive notices. Then select **Continue**.
- 4. Verify your information, then read and accept the Terms and Conditions.

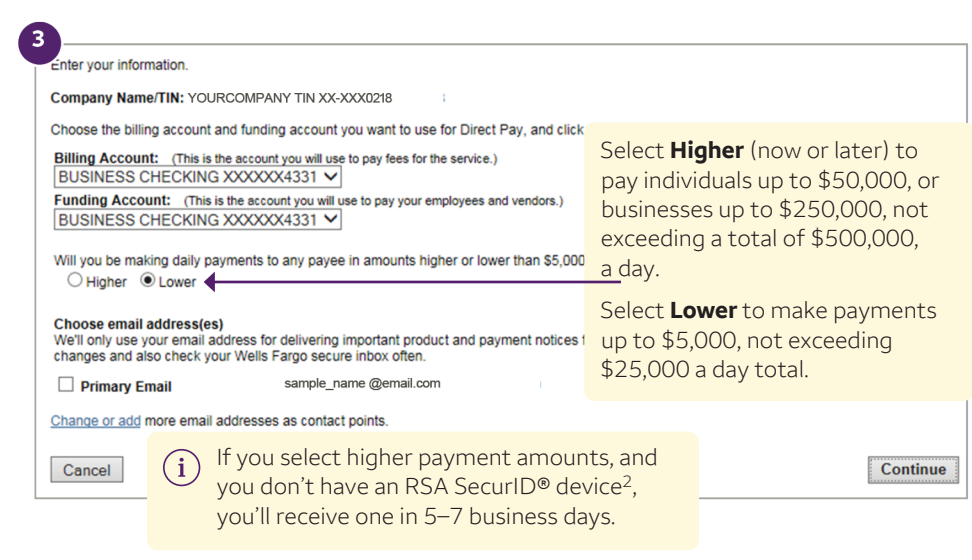

- 1. Direct Pay access costs \$10 per monthly billing cycle. Direct Pay payments to non-Wells Fargo personal bank accounts are \$0.50 per payment. There are no per-payment charges for Direct Pay payments made to Wells Fargo personal bank accounts. All payments made to business bank accounts are \$3 each.
- 2. RSA Security LLC is not affiliated with Wells Fargo Bank, N.A. or any of its affiliates and is not a sponsor of this program.

RSA SecurID<sup>®</sup> Access is a registered trademark of RSA Security LLC and other parties.

## Add a new payee

Pay employees and vendors as soon the next business day. Pay them by direct deposit, including net pay, bonuses, commissions, and expense reimbursements.

- 1. From the Direct Pay main page, select **Payees**, and then select **Add Payee**.
- 2. Select the Payee Type (individual or business), then select Continue.
- 3 Enter the payee and account information, then select **Continue**.
- 4. Verify the payee information, then select Save.
  - The bank validates new payees before you can pay them. Wells Fargo accounts take two business days to validate; non-Wells Fargo accounts take three business days.

| Main Page Payments                                                                                                    | Payees Admin           | 1                                                 | 3                                                |  |  |  |  |
|----------------------------------------------------------------------------------------------------|------------------------|---------------------------------------------------|--------------------------------------------------|--|--|--|--|
|                                                                                                    | ▶ Payee List F         | Pay Groups                                        | You can create a Pay Group with multiple payees. |  |  |  |  |
| Add Payee Please enter payee and accour                                                                                                    | nt-related information | n for the payee you wish to a                     | add, and select Continue.                        |  |  |  |  |
| First Name:                                                                                                    | M.I.                   | Last Name:                                        |                                                  |  |  |  |  |
| John                                                                                                    | Q                      | Adams                                             | (i) The name field labels                        |  |  |  |  |
| Payee ID Number<br>(optional):                                                                                                    |                        | Primary Email: (for<br>notification of payment)   | change according to                              |  |  |  |  |
|                                                                                                    |                        | johnq@email.com                                   | the payee type.                                  |  |  |  |  |
|                                                                                                    |                        | Secondary Email: (for<br>notification of payment) |                                                  |  |  |  |  |
| Payee Account Information                                                                                                    |                        |                                                   |                                                  |  |  |  |  |
| Note: Please enter the bank routing and account number of your payee after you have confirmed with your payee the appropriate routing number that may be used for electronic payments. Bank routing numbers that appear on your payee's check do not always support electronic payments. (See illustration below) |                        |                                                   |                                                  |  |  |  |  |
| Routing Number:                                                                                                    |                        | Account Number:                                   |                                                  |  |  |  |  |
| 1234567890                                                                                                    |                        | 998877665                                         |                                                  |  |  |  |  |
| U.S. Check Sample                                                                                                    |                        |                                                   |                                                  |  |  |  |  |
| MINO<br>1:123455789: 0123455789 0101<br>Routing Number Account Number                                                                                                    |                        |                                                   |                                                  |  |  |  |  |

## Create a payment in Direct Pay

Select the Transfer & Pay menu, then choose Direct Pay for Business.

- 1 Select **Payments**, then select **Create Payment**. Select if the payment is onetime or recurring, then select **Continue**.
- 2 Select the payees you want to pay, enter payment amounts, then select **Continue**.
- 3 Enter a **Pay by Date**, choose a **Send On** date, and then select **Continue**.
- Verify the information is correct, then select Submit. You'll see a confirmation page.

| Main Page Create Paym To create a pay Group to make payment.                                 | Payments<br>Payment Sur<br>nent: Step 1<br>ment, select a<br>a payment to.)                                       | Payees<br>mmary<br>of 4<br>Pay Group.<br>Then choose  | Admin<br>Create Payment<br>(You'll be able to cho<br>se whether you want | Reports<br>pose which Payees in<br>this to be a one-time of                  | Go to<br>Ado<br>Mo<br>Cha<br>Cha<br>fun<br>t Cha<br>fun | the <b>Admin</b> tab to:<br>d users<br>dify user access<br>ange user limits<br>ange the<br>ding account<br>ange the billing accou<br>rease to higher limits |
|----------------------------------------------------------------------------------------------|----------------------------------------------------------------------------------------------------|-------------------------------------------------------|--------------------------------------------------------------------------|------------------------------------------------------------------------------|---------------------------------------------------------|----------------------------------------------------------------------------------------------------|
| What's the diffe<br>Pay Group -<br>This is a or<br>This is a re<br>Create Pa                 | Employees (<br>ne-time paymen<br>ccurring paymen<br>yment: Ste                                                    | paying an i<br>Individual)<br>nt.<br>nt.<br>ep 2 of 4 | ndividual versus a bu                                                    | isiness payee?                                                               | Continue                                                |                                                                                                    |
|                                                                                              |                                                                                                    | 525.02                                                |                                                                          |                                                                              |                                                         |                                                                                                    |
| Available Ba<br>Total Payme<br>Select the ch<br>Pay Group                                    | Ilance= \$10,5<br>ents for 08/3<br>neck boxes for<br>Employees<br>t All Payees                                    | 30/20xx: \$<br>or each P<br>5 (Individ                | \$0.00 What is th<br>ayee you want to<br>ual)                            | is?<br>pay, enter an amo                                                     | ount, and                                               | click <b>Continue</b> .                                                                                                    |
| Available Ba<br>Total Payme<br>Select the ct<br>Pay Group<br>Select<br>Pay                   | Ilance= \$10,5<br>ents for 08/3<br>neck boxes fo<br>- Employees<br>t All Payees<br>To                             | 30/20xx: {<br>or each P<br>s (Individ                 | 0.00 <u>What is th</u><br>ayee you want to<br>ual)<br>Amount             | is?<br>pay, enter an am<br>Action                                            | ount, and                                               | click <b>Continue</b> .                                                                                                    |
| Available Ba<br>Total Paymu<br>Select the ch<br>Pay Group<br>Select<br>Pay<br>Pay<br>Example | Ilance= \$10,5<br>ents for 08/3<br>neck boxes fi<br>- Employees<br>t All Payees<br>To<br>customer 1<br>customer 2 | so/20xx: sor each P                                   | 30.00 What is th<br>ayee you want to<br>ual)<br>Amount<br>575.54         | is?<br>pay, enter an amo<br>Action<br><u>View Payee</u><br><u>View Payee</u> | ount, and                                               | click <b>Continue</b> .<br>When paying a busine<br>you'll see a remittanc<br>field where you can<br>enter details, such as<br>invoice number.               |

| 'Create Payment: Step 3                                                                                                    | of 4                                                                                                    |                                                                                                    |                                                                                                    |
|----------------------------------------------------------------------------------------------------|----------------------------------------------------------------------------------------------------|----------------------------------------------------------------------------------------------------|----------------------------------------------------------------------------------------------------|
| Complete the fields below an                                                                                                    | d click <b>Continue</b> .                                                                                                    |                                                                                                    |                                                                                                    |
|                                                                                                    |                                                                                                    |                                                                                                    |                                                                                                    |
| Pay By Date: (mm/dd/yy)                                                                                                    |                                                                                                    |                                                                                                    |                                                                                                    |
| Pay By Date is the day you'd like                                                                                                    | e your Payees to have acce                                                                                                    | ss to funds                                                                                                    | i) Direct Pay payments                                                                                                    |
| 09/08/xx                                                                                                    |                                                                                                    |                                                                                                    | do not count                                                                                                    |
| Sand On Date:                                                                                                    |                                                                                                    |                                                                                                    | towards monthly                                                                                                    |
| Send On Date:<br>Send On Date is the day funds v                                                                                                    | vill leave your account.                                                                                                    |                                                                                                    |                                                                                                    |
| One business day before                                                                                                    | e pay by date (cut off time                                                                                                    | e - 15:00 <u>Pac</u>                                                                                                    | ific Time)                                                                                                    |
| Two business days before                                                                                                    | re pay by date <u>*</u> (cut off ti                                                                                                    | ime - 15:00 <u>P</u>                                                                                                    | acific Time)                                                                                                    |
| Total Payment Amount:                                                                                                    | \$575.55 (1 Pave                                                                                                    | ees)                                                                                                    |                                                                                                    |
|                                                                                                    | •••••• ( <u>••••</u>                                                                                                    | /                                                                                                    |                                                                                                    |
| Funding Account:                                                                                                    | XXXXXX1120                                                                                                    |                                                                                                    |                                                                                                    |
| Description: (optional)                                                                                                    |                                                                                                    |                                                                                                    |                                                                                                    |
| This will appear on your stateme                                                                                                    | ent.                                                                                                    |                                                                                                    |                                                                                                    |
| Statt payroll                                                                                                    |                                                                                                    |                                                                                                    |                                                                                                    |
| Payee Memo: (optional)                                                                                                    |                                                                                                    | ala Davis a sull'                                                                                                    | e velisi e se il e delar                                                                                                    |
| I his will appear in the payment r                                                                                                    | notification email sent to eac                                                                                                    | ch Payee with                                                                                                    | a valid email address.                                                                                                    |
| r ayroll ma monar                                                                                                    |                                                                                                    |                                                                                                    |                                                                                                    |
|                                                                                                    |                                                                                                    |                                                                                                    |                                                                                                    |
| * Recommended to ensure that                                                                                                    | t all your payees can acces                                                                                                    | s funds online                                                                                                    | or by ATM on Pay By Date.                                                                                                    |
| * Recommended to ensure tha Back                                                                                                    | t all your payees can acces                                                                                                    | s funds online                                                                                                    | or by ATM on Pay By Date.                                                                                                    |
| * Recommended to ensure tha                                                                                                    | t all your payees can acces                                                                                                    | s funds online                                                                                                    | or by ATM on Pay By Date.                                                                                                    |
| * Recommended to ensure tha Back Create Payment: Step 4                                                                                                    | t all your payees can acces                                                                                                    | s funds online                                                                                                    | or by ATM on Pay By Date.                                                                                                    |
| * Recommended to ensure tha<br>Back<br>Create Payment: Step 4                                                                                                    | t all your payees can acces<br>Cancel                                                                                                    | s funds online                                                                                                    | or by ATM on Pay By Date.                                                                                                    |
| * Recommended to ensure tha<br>Back<br>Create Payment: Step 4<br>Verify your payment informati                                                                                                    | t all your payees can acces<br>Cancel<br>of 4 - Verify<br>ion below, then select Su                                                                                                    | s funds online                                                                                                    | or by ATM on Pay By Date. Continue                                                                                                    |
| * Recommended to ensure tha Back Create Payment: Step 4 Verify your payment informati Send On Date: 09/                                                                                                    | t all your payees can acces<br>Cancel<br>of 4 - Verify<br>ion below, then select Su<br>06/xx 15:00 Pacific Time                                                                                                    | bmit, or sele                                                                                                    | or by ATM on Pay By Date. Continue tt Back to make changes.                                                                                                    |
| * Recommended to ensure tha<br>Back<br>Create Payment: Step 4<br>Verify your payment informati<br>Send On Date: 09/<br>Pay By Date: 09/                                                                                                    | t all your payees can acces<br>Cancel<br>of <b>4 - Verify</b><br>ion below, then select <b>Su</b><br>06/xx 15:00 <u>Pacific Time</u><br>08/xx                                                                                                    | bmit, or sele                                                                                                    | or by ATM on Pay By Date.<br>Continue                                                                                                    |
| * Recommended to ensure tha<br>Back<br>Create Payment: Step 4<br>Verify your payment informati<br>Send On Date: 09//<br>Pay By Date: 09//<br>Frequency: On                                                                                                    | t all your payees can acces<br>Cancel<br>of <b>4 - Verify</b><br>ion below, then select <b>Su</b><br>06/xx 15:00 <u>Pacific Time</u><br>08/xx<br>ie-Time                                                                                                 | bmit, or sele                                                                                                    | or by ATM on Pay By Date.<br>Continue                                                                                                    |
| * Recommended to ensure tha<br>Back<br>Create Payment: Step 4<br>Verify your payment informati<br>Send On Date: 09/<br>Pay By Date: 09/<br>Frequency: On<br>Total Payment Amount: \$57                                                                                                    | t all your payees can acces<br>Cancel<br>of <b>4 - Verify</b><br>ion below, then select <b>Su</b><br>06/xx 15:00 <u>Pacific Time</u><br>08/xx<br>le-Time<br>75.55                                                                                        | s funds online                                                                                                    | or by ATM on Pay By Date.<br>Continue                                                                                                    |
| * Recommended to ensure tha<br>Back<br>Create Payment: Step 4<br>Verify your payment informati<br>Send On Date: 09//<br>Pay By Date: 09//<br>Frequency: On<br>Total Payment Amount: \$5<br>Funding Account: XX                                                                                                    | t all your payees can acces<br>Cancel<br>of <b>4 - Verify</b><br>ion below, then select <b>Su</b><br>06/xx 15:00 <u>Pacific Time</u><br>08/xx<br>ie-Time<br>75.55<br>XXXX1120 ( Avail. Balar                                                             | Ibmit, or sele                                                                                                    | or by ATM on Pay By Date.<br>Continue                                                                                                    |
| * Recommended to ensure tha<br>Back<br>Create Payment: Step 4<br>Verify your payment informati<br>Send On Date: 09//<br>Pay By Date: 09//<br>Frequency: 0n<br>Total Payment Amount: \$5<br>Funding Account: XX<br>Description: No                                                                                                    | t all your payees can acces<br>Cancel<br>concel<br>of 4 - Verify<br>ion below, then select Su<br>06/xx 15:00 Pacific Time<br>08/xx<br>ue-Time<br>75.55<br>XXXX1120 (Avail. Balan<br>ne                                                                   | is funds online                                                                                                    | or by ATM on Pay By Date.<br>Continue                                                                                                    |
| * Recommended to ensure tha<br>Back<br>Create Payment: Step 4<br>Verify your payment informati<br>Send On Date: 09//<br>Pay By Date: 09//<br>Frequency: 09/<br>Frequency: 09/<br>Frequency: 09/<br>Frequency: 09/<br>Frequency: 09/<br>Frequency: 09/<br>Funding Account: XX<br>Description: No<br>Payee Memo: DF                                                                                                    | t all your payees can acces<br>Cancel<br>concel<br>d of 4 - Verify<br>ion below, then select Su<br>06/xx 15:00 Pacific Time<br>08/xx<br>15:00 Pacific Time<br>08/xx<br>15:05<br>0000000000000000000000000000000000                                       | is funds online                                                                                                    | or by ATM on Pay By Date. Continue Continue Cont                                                                                                    |
| * Recommended to ensure tha<br>Back<br>Create Payment: Step 4<br>Verify your payment informati<br>Send On Date: 09//<br>Pay By Date: 09//<br>Frequency: On<br>Total Payment Amount: \$5<br>Funding Account: XX<br>Description: No<br>Payee Memo: DF<br>Pay Group - Employees (Inc                                                                                                    | t all your payees can acces<br>Cancel<br>of <b>4 - Verify</b><br>ion below, then select <b>Su</b><br>06/xx 15:00 <u>Pacific Time</u><br>08/xx<br>ie-Time<br>75.55<br>XXXX1120 ( Avail. Balan<br>ne<br>PQA SALESBIZA<br>dividual)                         | is funds online<br><b>bmit</b> , or sele<br>2<br>1000000000000000000000000000000000000                                                                                                    | or by ATM on Pay By Date.<br>Continue                                                                                                    |
| * Recommended to ensure tha<br>Back<br>Create Payment: Step 4<br>Verify your payment informati<br>Send On Date: 09//<br>Pay By Date: 09//<br>Frequency: 0n<br>Total Payment Amount: \$5<br>Funding Account: XX<br>Description: No<br>Payee Memo: DF<br>Pay Group - Employees (Inc<br>Pay To                                                                                                    | t all your payees can acces<br>Cancel<br>of <b>4 - Verify</b><br>ion below, then select <b>Su</b><br>06/xx 15:00 <u>Pacific Time</u><br>08/xx<br>le-Time<br>75.55<br>XXXX1120 ( Avail. Balar<br>ne<br>PQA SALESBIZA<br>dividual)<br>Amount               | is funds online<br>ibmit, or sele<br>ice = \$10,535<br>ice = \$10,535 ice = \$10,535<br>ice = \$10,535 ice = \$10,535 ice | or by ATM on Pay By Date.<br>Continue<br>Continue |
| * Recommended to ensure tha<br>Back<br>Create Payment: Step 4<br>Verify your payment informati<br>Send On Date: 09//<br>Pay By Date: 09//<br>Frequency: On<br>Total Payment Amount: \$5<br>Funding Account: XX<br>Description: No<br>Payee Memo: DF<br>Pay Group - Employees (Inc<br>Pay To<br>Example customer 1                                                                                                    | t all your payees can acces<br>Cancel<br>Concel<br>of 4 - Verify<br>ion below, then select Su<br>06/xx 15:00 Pacific Time<br>08/xx<br>lee-Time<br>75.55<br>XXXX1120 ( Avail. Balar<br>ne<br>2QA SALESBIZA<br>dividual)<br>Amount<br>\$575.55             | is funds online<br>ibmit, or sele<br>ce = \$10,538<br>ibmit, or sele<br>control of the selection of the selection of                                                                                                    | or by ATM on Pay By Date.<br>Continue<br>Continue<br>Continue<br>Continue<br>Continue<br>Continue<br>Continue<br>Continue<br>Continue<br>Continue<br>Continue<br>Continue<br>Continue<br>Continue<br>Continue<br>Continue<br>Continue                                                                                                    |
| * Recommended to ensure tha<br>Back<br>Create Payment: Step 4<br>Verify your payment informati<br>Send On Date: 09//<br>Pay By Date: 09//<br>Frequency: 09/<br>Frequency: 09/<br>Frequency: 09/<br>Frequency: 09/<br>Frequency: 09/<br>Frequency: 09/<br>Frequency: 09/<br>Pay By Date: 09/<br>Frequency: 09/<br>Frequency: 00/<br>Frequency: 00/<br>Frequency: 00/<br>F | t all your payees can acces<br>Cancel<br>Cancel<br>of 4 - Verify<br>ion below, then select Su<br>06/xx 15:00 Pacific Time<br>08/xx<br>ue-Time<br>75.55<br>CXXXX1120 (Avail. Balar<br>ne<br>PQA SALESBIZA<br>dividual)<br>Amount<br>\$575.55              | ibmit, or sele                                                                                                    | or by ATM on Pay By Date.<br>Continue<br>Continue<br>Continue<br>Continue<br>Continue<br>Continue<br>Continue<br>Continue<br>Continue<br>Continue<br>Continue<br>Continue<br>Continue<br>Continue<br>Continue<br>Continue<br>Continue<br>Continue<br>Continue<br>Continue<br>Continue<br>Continue<br>Continue                                                                                                    |
| * Recommended to ensure tha<br>Back<br>Create Payment: Step 4<br>Verify your payment informati<br>Send On Date: 09//<br>Pay By Date: 09//<br>Frequency: 09/<br>Frequency: 09/<br>Frequency: 09/<br>Frequency: 09/<br>Frequency: 09/<br>Frequency: 09/<br>Pay By Date: 09/<br>Frequency: 09/<br>Frequency: 09/<br>Pay By Date: 09/<br>Frequency: 09/<br>Frequency: 00/<br>Frequency: 00/<br>Frequency: 00/    | t all your payees can acces<br>Cancel<br>Cancel<br>of 4 - Verify<br>ion below, then select Su<br>06/xx 15:00 Pacific Time<br>08/xx<br>ne-Time<br>75.55<br>CXXXX1120 ( Avail. Balar<br>ne<br>PQA SALESBIZA<br>dividual)<br>Amount<br>\$575.55<br>re final | bmit, or sele                                                                                                    | or by ATM on Pay By Date.<br>Continue<br>Continue |
| * Recommended to ensure tha<br>Back<br>Create Payment: Step 4<br>Verify your payment informati<br>Send On Date: 09//<br>Pay By Date: 09//<br>Frequency: On<br>Total Payment Amount: \$5<br>Funding Account: XX<br>Description: No<br>Paye Memo: DF<br>Pay Group - Employees (Inc<br>Pay To<br>Example customer 1<br>Please note: All payments at                                                                                                    | t all your payees can acces<br>Cancel<br>of 4 - Verify<br>ion below, then select Su<br>06/xx 15:00 Pacific Time<br>08/xx<br>le-Time<br>75.55<br>XXXX1120 (Avail. Balan<br>ne<br>PQA SALESBIZA<br>dividual)<br>Amount<br>\$575.55<br>re final             | is funds online<br>ibmit, or sele<br>ince = \$10,535<br>ince = \$10,535<br>bin<br>Pri<br>as<br>bin<br>Pri<br>as<br>bin<br>Pri<br>as                                                                                                    | or by ATM on Pay By Date.<br>Continue<br>Continue<br>at Back to make changes.                                                                                                    |